## Choosi Quick Start Guide – Pulling Day of Production Reports

Choosi is the student and parent facing app which allows students to customize and pre-order their meals. All menus are first entered into CNCentral, inTEAM's proprietary Menu Planning, Production Record and Forecasting tool. CNCentral is the food service department's interface for Choosi menus and is where schools will go to plan Choosi menus and pull Choosi reports.

## Instructions

- 1. Login to CNCentral http://beta.cncentral.net/
  - A username and password will be provided to each staff member who will need to access CNCentral for running daily production reports.

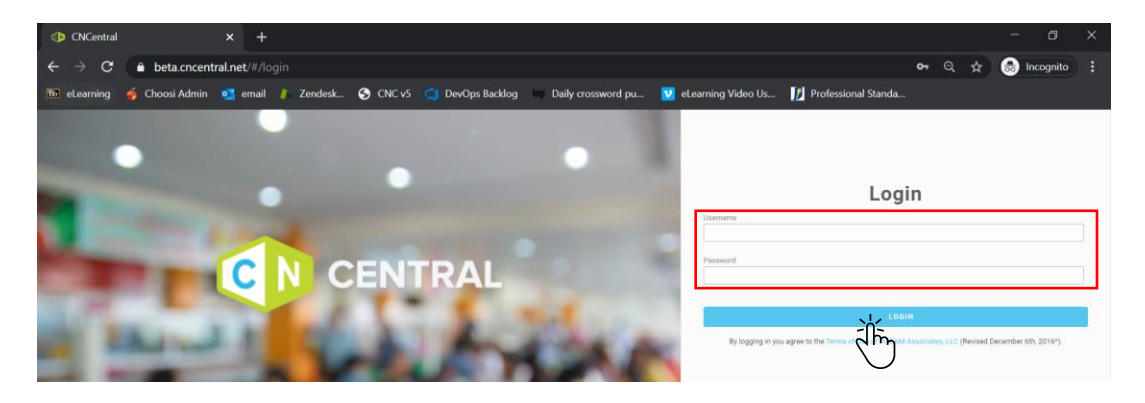

 Click on the Production Record hyperlink from the Menu Calendar on the day of the month you're wanting to pull the report for. Hint: Use filters to filter for the correct building (if applicable), meal session, month, and menu

| MENUS<br>Menus                                                   | Menu Calendar                                 |        |                                                                                            |                                                                                            |                                                                                         |                                                                                            |                                                                                            | ج<br>التي<br>التي |
|------------------------------------------------------------------|-----------------------------------------------|--------|--------------------------------------------------------------------------------------------|--------------------------------------------------------------------------------------------|-----------------------------------------------------------------------------------------|--------------------------------------------------------------------------------------------|--------------------------------------------------------------------------------------------|-------------------|
| Item Database<br>Recipes                                         | Test Middle Building                          | Lunch  | November 👻 202                                                                             | 20 🗸 🕨                                                                                     |                                                                                         |                                                                                            |                                                                                            | $\bigcirc$        |
| Choosi Combos                                                    |                                               | Sunday | Monday                                                                                     | Tuesday                                                                                    | Wednesday                                                                               | Thursday                                                                                   | Friday                                                                                     | Saturday          |
| Forecasting<br>Production Records<br>Base Menus<br>Menu Calendar | 11/01/20-11/07/20<br>Choosi Simple Order Menu | 1      | Menu<br>Planned: 100 2<br>Entrees Ct: 1<br>Production Record<br>COMPLETE<br>SERVED #: 270  | Menu<br>Planned: 200 3<br>Entrees Ct: 1<br>Production Record<br>COMPLETE<br>SERVED #: 600  | Menu<br>Planned: 100 4<br>Entrees Ct: 1<br>Production Record<br>COMPLETE<br>SERVED #: - | Menu Planned: 200 5<br>Entrees Ct: 2<br>Production Record<br>COMPLETE<br>SERVED #: 600     | Menu<br>Planned: 200 6<br>Entrees Ct: 2<br>Production Record<br>COMPLETE<br>SERVED #: 600  | 7                 |
| Point of Sale<br>KPIs<br>SETUP<br>Vendors                        | 11/08/20-11/14/20<br>Choosi Simple Order Menu | 8      | Menu<br>Planned: 100 9<br>Entrees Ct: 1<br>Production Record<br>INCOMPLETE<br>SERVED #: -  | Menu<br>Planned: 100 10<br>Entrees Ct: 1<br>Production Record<br>INCOMPLETE<br>SERVED #: - | Menu Planned: 100 11 Entrees Ct: 1 Production Record INCOMPLETE SERVED #: -             | Menu<br>Planned: 200 12<br>Entrees Ct: 2<br>Production Record<br>INCOMPLETE<br>SERVED #: - | Menu<br>Planned: 200 13<br>Entrees Ct: 2<br>Production Record<br>INCOMPLETE<br>SERVED #: - | 14                |
| Sites                                                            | 11/15/20-11/21/20<br>Lunch (K - 8)            | 15     | Menu<br>Planned: 150 16<br>Entrees Ct: 1<br>Production Record<br>INCOMPLETE<br>SERVED #: - | Menu Planned: 1 17 Entrees Ct: - Production Record INCOMPLETE SERVED #: -                  | Menu<br>Planned: 1 18<br>Entrees Ct -<br>Production Record<br>INCOMPLETE<br>SERVED #: - | Menu Planned: 1 19 Entrees Ct - Production Record INCOMPLETE SERVED #: -                   | Menu<br>Planned: 1 20<br>Entrees Ct -<br>Production Record<br>INCOMPLETE<br>SERVED #: -    | 21                |

3. You can view orders placed under the Choosi Orders Tab or click on the Reports icon then click on Choosi Reports to pull Reports.

## Updated 11/16/2020

|                                                | Production Records > ( | Combo Test 7/27 Lunc | h           |                  |              |                   |                                                      |         | Jen<br>Choosi TEST<br>District A               | nifer Frank<br>District 102 -<br>dministrator |
|------------------------------------------------|------------------------|----------------------|-------------|------------------|--------------|-------------------|------------------------------------------------------|---------|------------------------------------------------|-----------------------------------------------|
| Menus                                          | ← Combo Test           | 7/27 Lunch           |             |                  |              |                   |                                                      |         |                                                | . <del>2</del> .≐                             |
| Item Database<br>Recipes                       | SUN 8/2                |                      | MON 8/3     | TUE 8/4          | WED 8/5      | THU 8/6           |                                                      | FRI 8/7 | Daily Production Record                        | álím                                          |
| Choosi Combos                                  | Total Feeding Figure 2 | 200 CH               | OOSI ORDERS | PRODUCTION       | POST-PROI    | DUCTION           | INVENTORY                                            |         | Satellite Feeding Tracking<br>Meal Kit Reports | Form                                          |
| Production Records<br>REPORTS<br>Brief of Sale | Order Status           | ♥ Pickup Lo          | cation 💌    |                  | Search for   | a specific orde   | er                                                   |         | Choosi Reports                                 |                                               |
| Filter results                                 | Order #                | Ordered Date & Time  | Student ID  | First Name   Las | t Name Grade | Choosi Combo t    | Combo Items St                                       | Status  | Sub-Site                                       | View or                                       |
| Sites                                          | 11420                  | 07/27/2020 4:21 AM   | 9853        | Student B        | 6th Grade    | Protein Box To Go | Protein Box To Go<br>4.30Z PEACHES IN S <sup>1</sup> | Pending | Unknown                                        |                                               |
|                                                | 11420                  | 07/27/2020 4:21 AM   | 9853        | Student B        | 6th Grade    | Protein Box To Go | Protein Box To Go<br>4.30Z PEACHES IN S1             | Pending | Unknown                                        |                                               |
|                                                | 11420                  | 07/27/2020 4:21 AM   | 9853        | Student B        | 6th Grade    | Protein Box To Go | Protein Box To Go<br>4.30Z PEACHES IN S1             | Pending | Unknown                                        | -                                             |
|                                                | 11420                  | 07/27/2020 4:21 AM   | 9853        | Student B        | 6th Grade    | Protein Box To Go | Protein Box To Go<br>4.30Z PEACHES IN S1             | Pending | Unknown                                        |                                               |

4. Select which Choosi report you'd like to run and click the View Report button. Note: If the order cut off time has not passed for the orders, you will not be able to generate a Labels report. All other Choosi reports will generate but they will contain a warning that the reports are Pending. Only after that cut off time has passed will your final reports become available.

|                    | Production Records > High Choosi Lunch             | Menu- TEST MENU | Jennifer Frank<br>Lexington 👻<br>District Administrator |
|--------------------|----------------------------------------------------|-----------------|---------------------------------------------------------|
| MENUS              | High Choosi Lupph Monu                             | 0.*             |                                                         |
| Menus              |                                                    | 0 U             |                                                         |
| Item Database      |                                                    |                 |                                                         |
| Recipes            | Choosi Report Options                              |                 |                                                         |
| Choosi Combos      | <ul> <li>Choosi Grab N Go Pull Sheet</li> </ul>    |                 |                                                         |
| Production Records | <ul> <li>Choosi Grab N Go Labels (8-up)</li> </ul> |                 |                                                         |
| REPORTS            | O Choosi Order Pickup Sheet                        |                 |                                                         |
| Point of Sale      | · · · · · · · · · · · · · · · · · · ·              |                 |                                                         |
| KPIs               | View Report                                        |                 |                                                         |
| SETUP              |                                                    |                 |                                                         |
| Vendors            |                                                    |                 |                                                         |
| Sites              |                                                    |                 |                                                         |

5. Scroll through report pages by using the arrows or click the disc icon and select a document type to download this report into for printing.

| CNCentral                                                                        | x +                                                                                                    |  |   | - 0                                                        |     |  |  |
|----------------------------------------------------------------------------------|----------------------------------------------------------------------------------------------------|--|---|------------------------------------------------------------|-----|--|--|
| $\leftarrow$ $\rightarrow$ C $rac{1}{2}$ qa                                      | C a qabeta.cncentral.net/#/dashboard/production-records/88760                                                                                                    |  |   |                                                            |     |  |  |
| 🕫 eLearning 🍦 Choo                                                               | si Admin   💶 email 🧍 Zendesk 🔇 CNC v5 📹 DevOps Backlog 🖤 Daily crossword pu 💟 eLearning Video Us 🚺 Professional Standa                                                                                                    |  |   |                                                            |     |  |  |
|                                                                                  | Production Records > Test- Recipe Pairing 3                                                                                                    |  | ı | Jennifer Frani<br>Demo District K<br>District Administrato | ÷   |  |  |
| Menus<br>Rem Database<br>Recipes<br>Forecasting<br>Production Records<br>REPORTS | ← Test- Recipe Pairing 3 Meal Kit Report Options     Production Reports     Recipient Notes     Satellite Site Feeding Form                                                                                                    |  |   |                                                            |     |  |  |
| Point of Sale<br>KPIs                                                            | View Report           14         1         of 3         P II         Production         Production |  |   |                                                            | ×   |  |  |
|                                                                                  | Meal Kit: 18/1L Planned Meal Kits: 15                                                                                                    |  |   |                                                            | - 1 |  |  |

6. Repeat steps 4 & 5 for each report you'd like to pull for the day. Repeat steps 2-5 to pull Choosi reports for other meal sessions if appropriate.

## **Report Descriptions**

| Report Name                            | Purpose                                                                                                    | Usage                                                                                                    |
|----------------------------------------|----------------------------------------------------------------------------------------------------|----------------------------------------------------------------------------------------------------|
| Choosi Grab N Go Pull<br>Sheet         | Displays total number of entrées and sides ordered and total amount of each                                                                                                    | Pull this report each serving day for information on how much and                                                                                                    |
|                                        | item needed to prepare the orders for the day.                                                                                                    | which foods are needed for daily production                                                                                                    |
| Choosi Grab N Go Pull<br>Labels (8-up) | Displays student name, student bar code<br>(code generated from student ID), and<br>entire order. Pickup location, date, and<br>student grade is also displayed on this<br>report. | Pull this report each serving day<br>for labels which can be printed and<br>placed on packaged up student<br>meals. Intended to be printed on a<br>standard 8-up label (Avery # 5395<br>or 8395). |
| Grab N Go Order Pickup<br>Sheet        | Displays student name, student ID<br>number, student grade, and entire order.<br>Check off students in the P/U column as<br>they pick up their meals for claiming<br>purposes.     | Pull report each serving day for a list of student orders organized by pickup location and student name.                                                                                          |